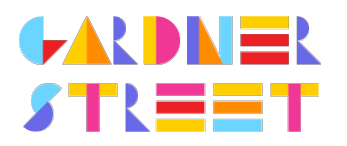

## FRIENDS OF GARDNER COMMUNITY CASH PROGRAM Ralphs Rewards Card: How to Sign Up

It's simple to sign up your card!

## **REGISTER AT YOUR LOCAL RALPHS STORE**

Just print this page and give it to your cashier with your Rewards Card on your next shopping trip. That's it! You're registered and Gardner will earn cash back every time you shop.

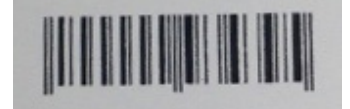

## **OR REGISTER ONLINE**

IF YOU'VE ALREADY REGISTERED YOUR REWARDS CARD ONLINE

- 1. Log in to www.ralphs.com
- 2. Click 'Sign In' (in the top right hand corner)
- 3. Enter your email address and password
- 4. Click on 'My Account' (In the top right hand corner)
- 5. View all your information and edit as necessary
- 6. Link your card to your organization by clicking on:
  - a. Community Rewards
  - b. Edit My Community Contribution and enter FoG's organization number 93439.
  - c. Remember to click on the circle to the left of your organizations' name

IF YOU HAVE NOT REGISTERED YOUR REWARDS CARD ONLINE

- 1. Log in to www.ralphs.com
- 2. Click on 'Create an Account'
- 3. Follow the 5 easy steps to create an online account
- 4. You will be instructed to go to your email inbox to confirm your account
- 5. After you confirm your online account by clicking on the link in your email, return to www.ralphs.com and click on 'my account' (you may have to sign in again first).
- 6. View all your information and edit as necessary
- 7. Link your card to your organization by clicking on:
  - a. Community Rewards
  - b. Edit My Community Contribution and enter FoG's organization number 93439.
  - c. Remember to click on the circle to the left of your organizations' name